## VIEWING REPORT CARDS IN FAMILY ACCESS ONLINE

The portfolio tab allows you to view electronic copies of documents/attachments that the school has added to your student's records. Examples of documents that you may see in this area include Report Cards and/or Transcripts.

## 1. Login to your Family Access account.

To login go to: https://skyward.iscorp.com/scripts/wsisa.dll/WService=wseduvictorychristwi/seplog01.w

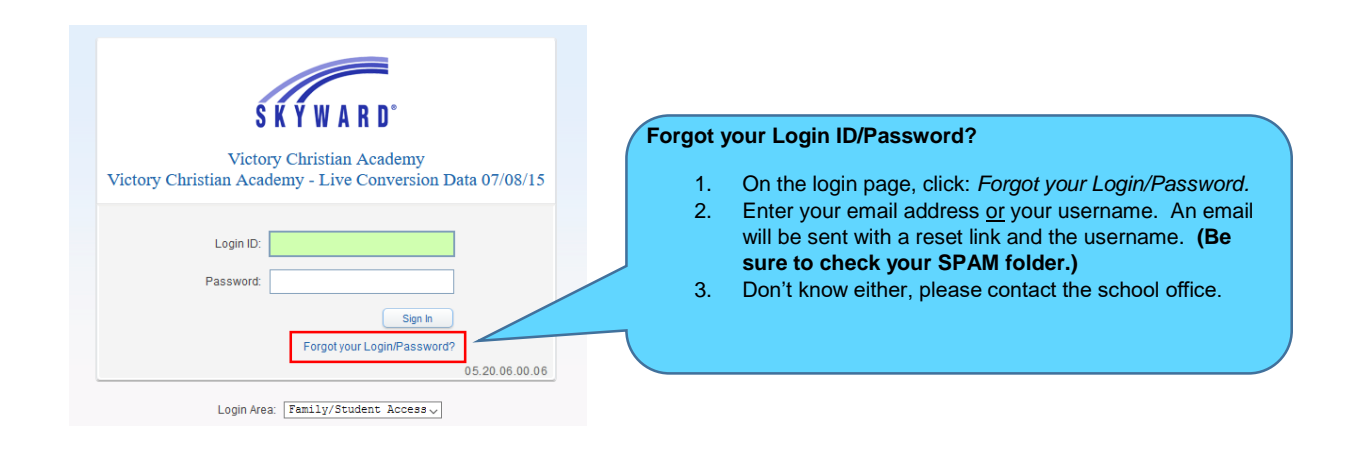

## **2.** Click on Portfolio from the navigation menu located on the left.

|                | located under Portfolio/Report Cards - Attachments |                                    |             |                          |  |
|----------------|----------------------------------------------------|------------------------------------|-------------|--------------------------|--|
| Home           |                                                    |                                    | /           |                          |  |
| Ethnicity/Race |                                                    |                                    |             |                          |  |
| Calendar       | Portfo                                             | olio - Attachments                 |             |                          |  |
| Attendance     | Denne                                              |                                    | Tuno        | Granted                  |  |
| Student Info   | Repor                                              | rt Card 19-20 1st Grade (06/12/20) | Report Card | Fri Jun 12, 2020 1:56pm  |  |
|                | Report                                             | rt Card 19-20 1st Grade (03/12/20) | Report Card | Thu Mar 12, 2020 11:09am |  |
| Childcare      | There are no attachments for (VCA EAST)            |                                    |             |                          |  |
| Portfolio      | Portfolio - Highlighte                             |                                    |             |                          |  |
| Login History  |                                                    |                                    |             |                          |  |
|                |                                                    |                                    |             |                          |  |
|                | There are no highlights for (VCA EAST)             |                                    |             |                          |  |
|                |                                                    |                                    |             |                          |  |

**3.** You will see all attachments or highlights that have been saved specifically for your student(s). Report Cards are located under **Portfolio/Report Cards - Attachments** 

4. The **Description Name** of the attachments is a **hyperlink**. Click on the name to generate a PDF document. This document can be saved electronically or printed.

| / |  |  |  |  |
|---|--|--|--|--|
|   |  |  |  |  |
|   |  |  |  |  |
|   |  |  |  |  |
|   |  |  |  |  |

If you are having trouble accessing Family Access, please contact one of the school offices below.

| Campus   | Name             | Email                 |
|----------|------------------|-----------------------|
| VCA East | Alejandra Corona | acorona@vcaschool.org |
| VCA West | Leticia Garcia   | lgarcia@vcaschool.org |